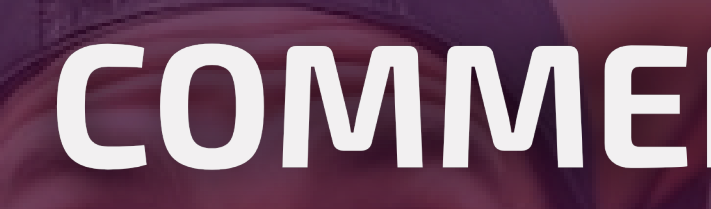

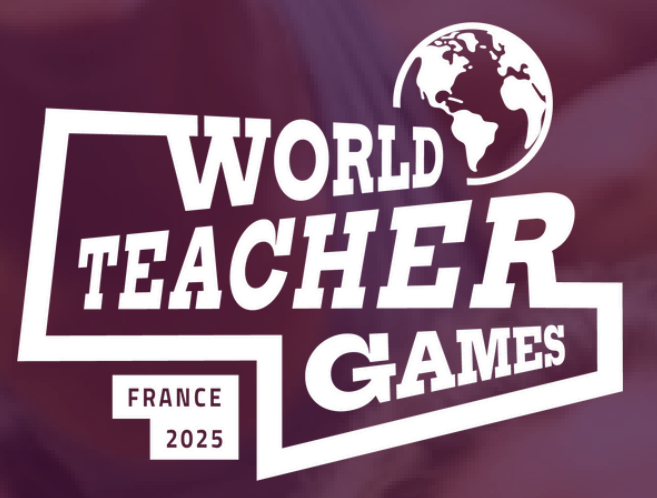

# **WORLD TEACHER GAMES**

LE PLUS GRAND ÉVÉNEMENT PROMOUVANT MONDIALEMENT LES ENSEIGNANTS ET L'ÉDUCATION PHYSIQUE ET SPORTIVE.

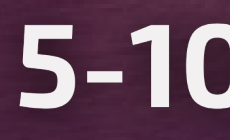

WWW.WORLDTEACHERGAMES.COM

## **COMMENT S'INSCRIRE?**

## 5-10 MAI 2025

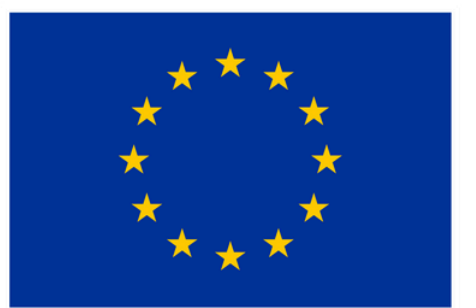

**Co-funded by** the European Union

## Étapes de l'Inscription

Étape 1 - Rendez-vous sur worldteachergames.com

Étape 2 - Cliquez sur « S'inscrire » pour accéder à la billeterie

Étape 3 - Saisissez tout « code promo » en haut de la page pour bénéficier de la réduction

Étape 4 - Optez pour le forfait qui correspond à vos préférences? :

- Événement complet (AVEC hébergement)
- Événement complet (SANS hébergement)
- Activités sportives uniquement (2 jours)
- Activités éducatives uniquement (2 jours)

**Étape 5 -** Choisissez l'option d'inscription correspondant à votre forfait :

- Billet individuel
- Billet de groupe

Étape 6 - Effectuer le paiement pour le nombre de participants inscrits

Étape 7 - Renseignez les informations nécessaires pour chaque participant inscrit.

### Étape 1 - Rendez-vous sur worldteachergames.com Étape 2 - Cliquez sur « S'inscrire » pour accéder à la billeterie

### Vérifier toutes les options disponibles dans l'onglet prix

INSCRIVEZ VOTRE ÉQUIPE !

S'INSCRIRE

### Cliquez sur un bouton « S'INSCRIRE » pour accéder à l'inscription.

Pour continuer, il pourrait être requis d'accepter les « cookies ». Cliquez ici pour plus d'informations.

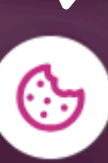

### Étape 2 - Cliquez sur « S'inscrire » pour accéder à la billeterie

| ISF World Teacher Games 2025                                                                                                    |  |
|----------------------------------------------------------------------------------------------------|--|
| lun. 5 mai 2025 09:00 - sam. 10 mai 2025 18:00 CEST                                                                                                    |  |
| - Code Promo                                                                                                    |  |
| Entrer le Code Appliquer                                                                                                    |  |
| Single Ticket - Full Event (+Accommodation) – 0 +                                                                                                    |  |
| <b>662,11 €</b> incl. 42,11 € Frais                                                                                                    |  |
| <ul> <li>Full event activities</li> <li>Accommodation included for the event period</li> <li>Single ticket purchase option (for group purchases in 1 transaction seek ticket<br/>Afficher plus</li> </ul> |  |
| Group Tickets (4-6) - Full Event (+Accommodation) _ 0 +                                                                                                    |  |
| <b>662,11 €</b> incl. 42,11 € Frais                                                                                                    |  |
|                                                                                                    |  |
| Commander                                                                                                    |  |

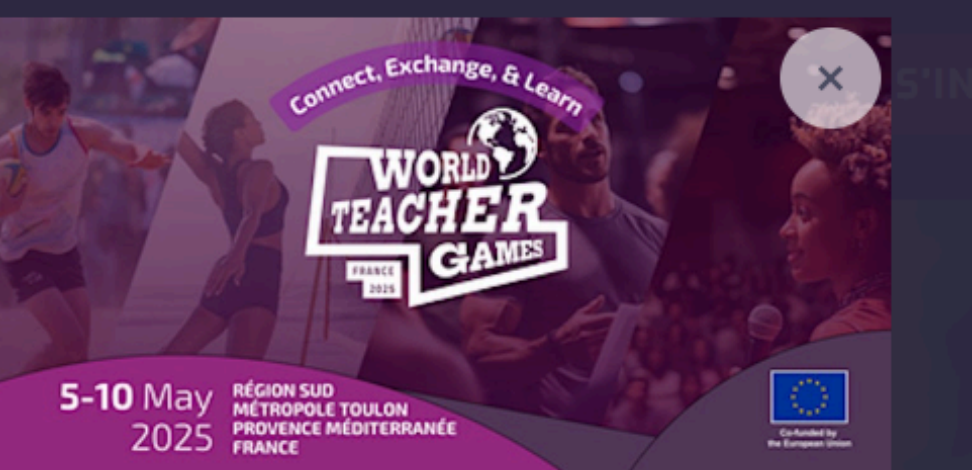

**5'INSCRIRE** 

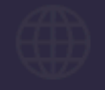

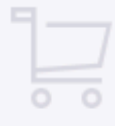

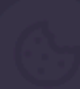

# Étape 3 - Saisissez tout « code promo » en haut de la page pour bénéficier de la réduction

| ISFMemberWTG2025 Supprimer                                                                                                    |                                             |
|----------------------------------------------------------------------------------------------------|---------------------------------------------|
| Le code promo été appliqué. Une réduction de 10,00% est disponible.                                                                                                    | promotionne                                 |
| Single Ticket - Full Event (+Accommodation) _ 0 +                                                                                                    | sur <b>« Appliq</b>                         |
| <b>596,02 €</b> <del>662,11 €</del> incl. 38,02 € Frais                                                                                                    |                                             |
| Réduction appliquée                                                                                                    |                                             |
|                                                                                                    |                                             |
| <ul> <li>Full event activities</li> <li>Accommodation included for the event period</li> <li>Single ticket purchase option (for group purchases in 1 transaction seek ticket</li> <li>Afficher plus</li> </ul> | Une fois le co<br>bénéficieron<br>réduction |
| Group Tickets (4-6) - Full Event (+Accommodation) _ 0 +                                                                                                    |                                             |
| <b>596,02 € <del>662,11 €</del> incl. 38,02 € Frais</b>                                                                                                    |                                             |
| Commander                                                                                                    |                                             |

vous entrez un code el - n'oubliez pas de cliquer **uer »** pour l'activer.

ode saisi, les options It automatiquement de la

#### Étape 4 - Optez pour le forfait qui correspond à vos préférences:

- Événement complet (AVEC hébergement)
- Événement complet (SANS hébergement)
- Activités sportives uniquement (2 jours)
- Activités éducatives uniquement (2 jours)

Les participants doivent former des équipes de 4 à 6 personnes. Le « billet individuel » est conçu pour faciliter l'inscription ou le paiement. Cette option n'est possible que dans l'inscription d'une équipe complète. Pour toute inscription individuelle sans équipe, veuillez contacter l'organisateur de l'événement.

Il n'y a aucune limite au nombre d'équipes pouvant s'inscrire.

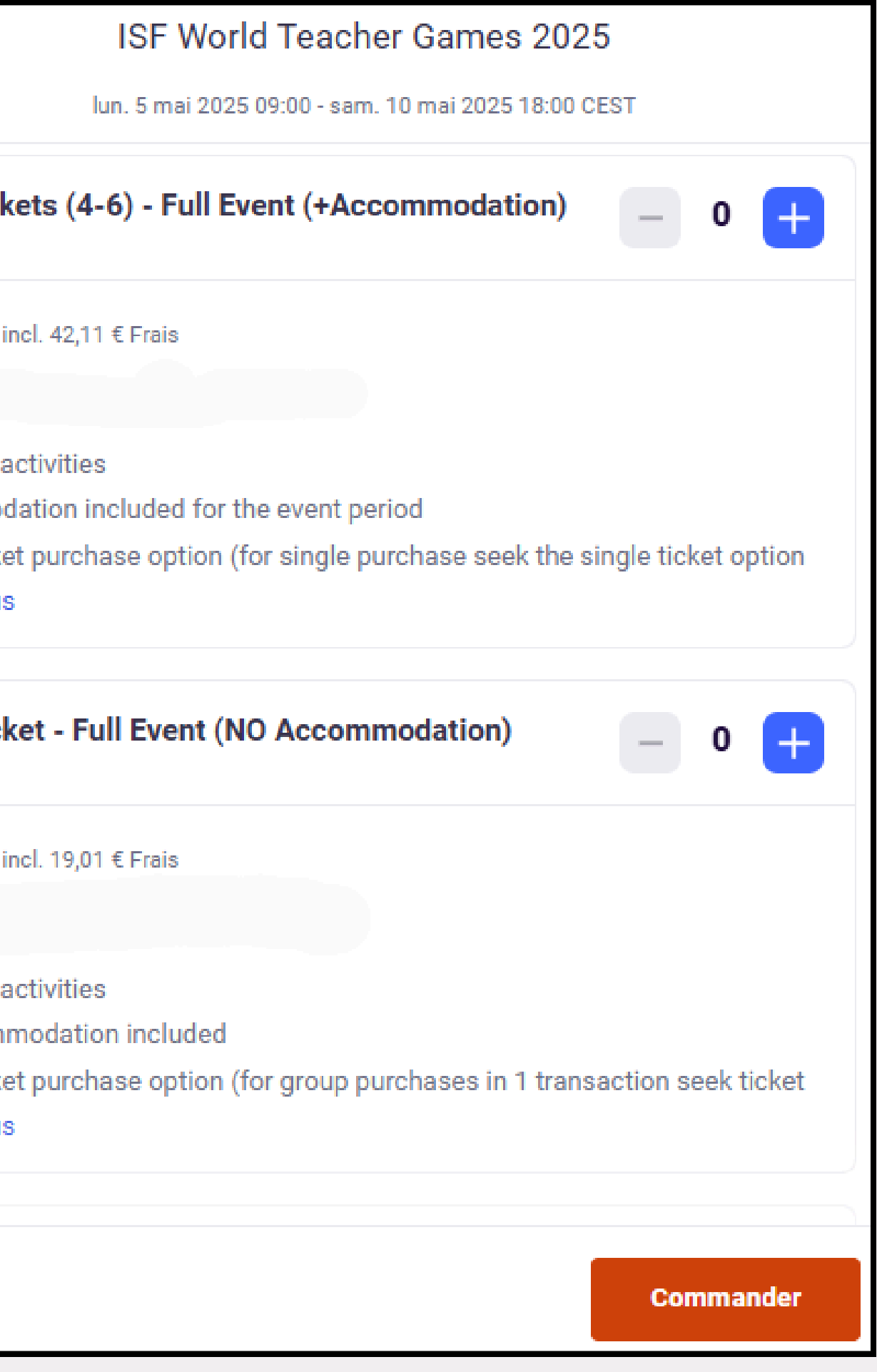

#### Étape 5 - Choisissez l'option d'inscription:

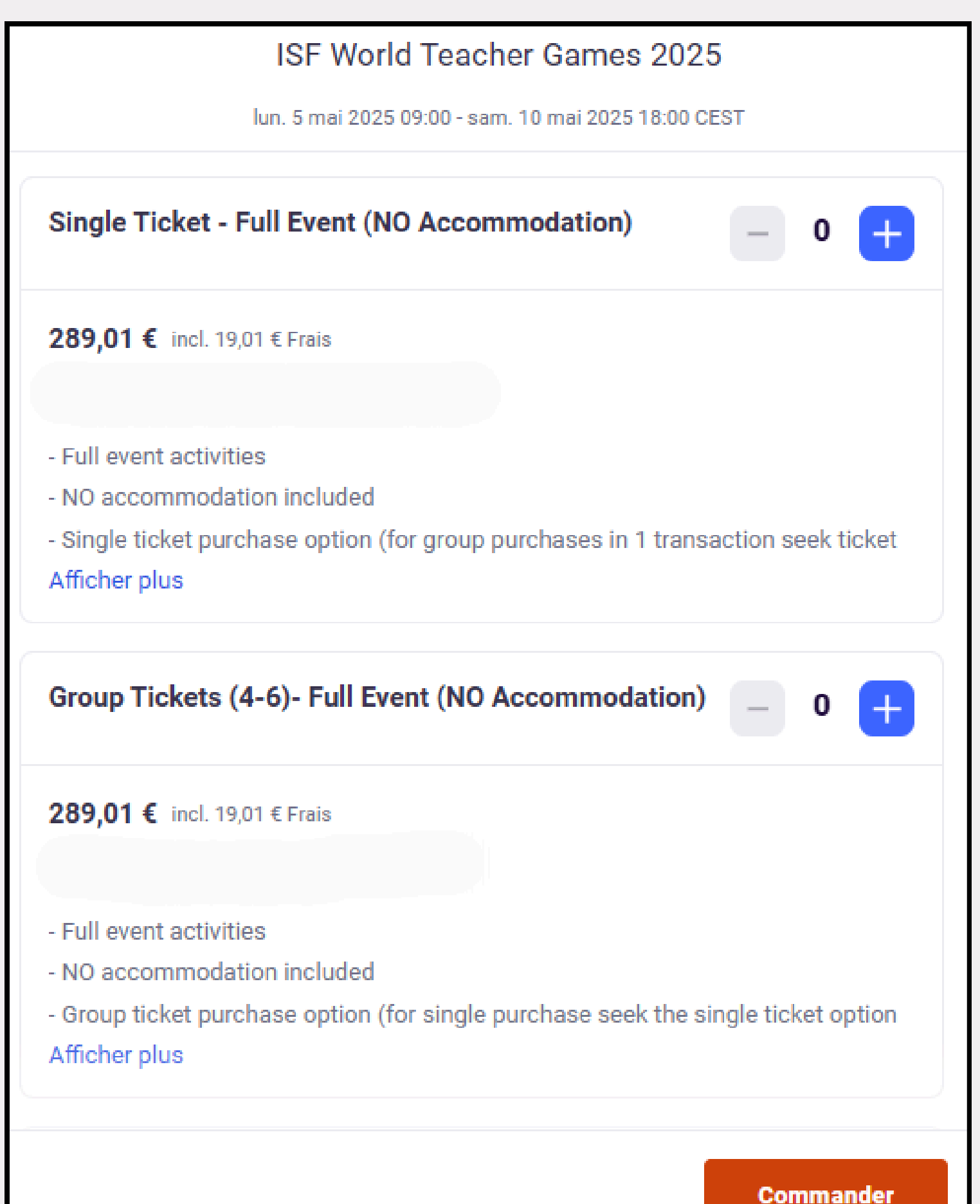

Chaque forfait offre deux méthodes d'inscription: Billets individuels : pour chaque membre d'une équipe de 4 à 6 personnes / chaque membre paie séparément. Billets de groupe : inscription pour toute l'équipe / le paiement est effectué en une seule transaction pour toute l'équipe. Les paiements en ligne peuvent être effectués par carte bancaire ou PayPal.

Pour les **participants internationaux**, une **option de virement bancaire international est disponible en bas de la page**. Une fois l'inscription finalisée, vous recevrez par courriel toutes les instructions nécessaires pour effectuer le virement bancaire.

#### Étape 6 - Effectuer le paiement pour le nombre de participants inscrits

|                                              | Checkoul                                      |              |   |
|----------------------------------------------|-----------------------------------------------|--------------|---|
|                                              | Time left 48:52                               |              |   |
| Billing info                                 | ormation                                      |              | • |
| * Required                                   |                                               |              |   |
| Firet name*                                  | Surname*                                      |              |   |
| Email address *                              |                                               | ľ            |   |
| Keep me upd                                  | lated on more events and news from this even  | t organiser. |   |
| Send me ema                                  | ails about the best events happening nearby o | r online.    |   |
|                                              |                                               |              | l |
| Pay with                                     |                                               |              |   |
| Pay with<br>Credit or de                     | lebit card                                    |              |   |
| Pay with         Credit or de         PayPal | lebit card                                    |              |   |

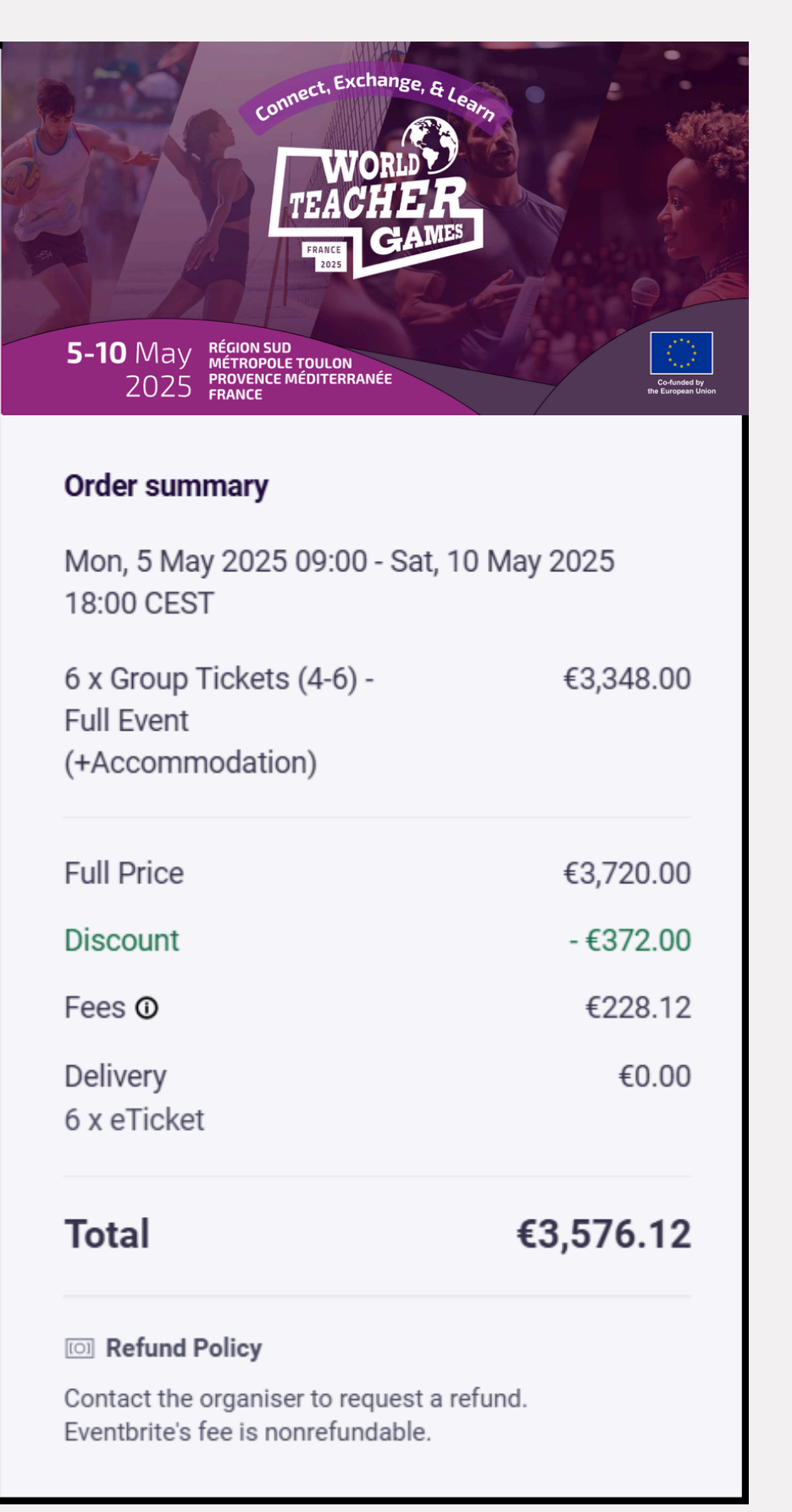

#### Étape 7 - Renseignez les informations nécessaires pour chaque participant inscrit.

|                                                                                | Surname*                                                                       |
|--------------------------------------------------------------------------------|--------------------------------------------------------------------------------|
| Email address *                                                                |                                                                                |
| Mobile Phone Number*                                                           |                                                                                |
|                                                                                |                                                                                |
| Country of Residence*                                                          |                                                                                |
|                                                                                |                                                                                |
|                                                                                |                                                                                |
| Do you have a promo co<br>please insert your code h                            | de from an ISF member or event partner, if s<br>here.                          |
| Do you have a promo co<br>please insert your code l                            | de from an ISF member or event partner, if s<br>here.                          |
| Do you have a promo co<br>please insert your code f                            | de from an ISF member or event partner, if s<br>here.<br>school you work at?*  |
| Do you have a promo co<br>please insert your code h<br>What is the name of the | ode from an ISF member or event partner, if s<br>here.<br>school you work at?* |
| Do you have a promo co<br>please insert your code h<br>What is the name of the | ode from an ISF member or event partner, if s<br>here.<br>school you work at?* |

#### Your organiser needs more details

To issue your ticket, your organiser needs some more information. Any personal details will remain private.

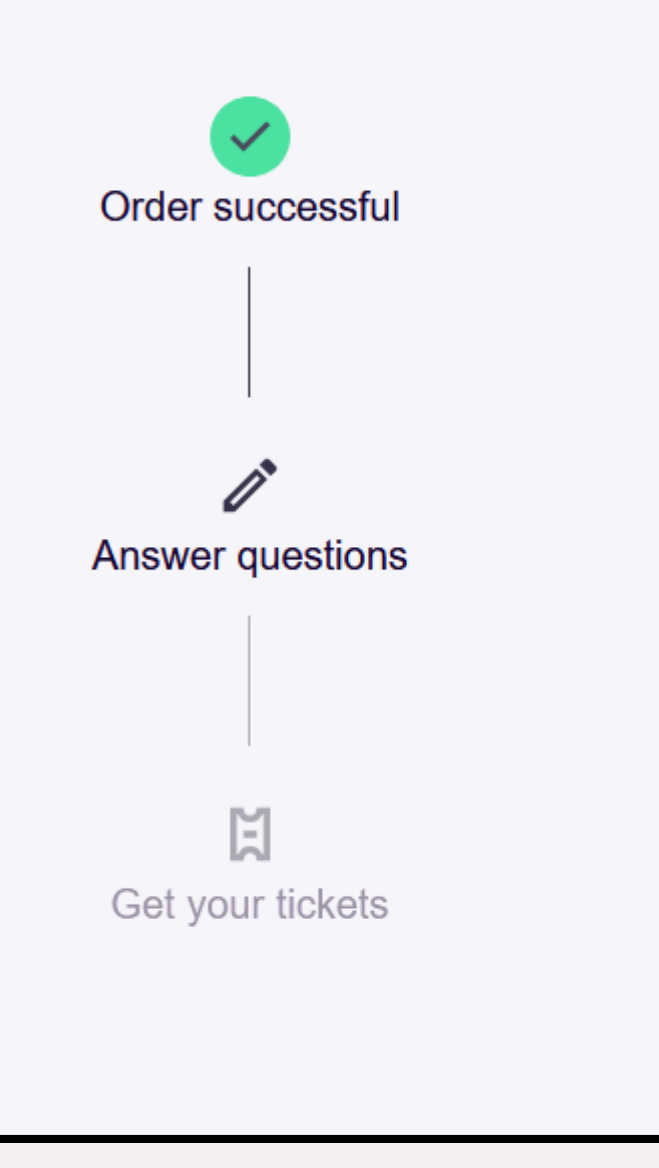

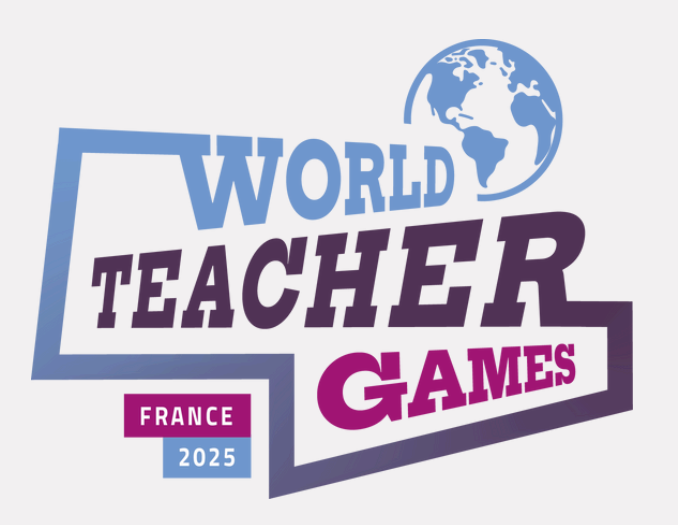

Pour toute question concernant le processus d'inscription, notre équipe reste à votre disposition.

Pour plus d'informations sur les activités de l'événement, rendez-vous sur worldteachergames.com, où des mises à jour seront régulièrement publiées à l'approche de l'événement.

**Romain Fermon** World Teacher Games 2025 Directeur +32 472 58 31 97 (WhatsApp)

**Stephen McLaren** 

World Teacher Games 2025 Responsable des Inscriptions +32 490 64 65 01 (WhatsApp)

**Questions** générales info@worldteachergames.com